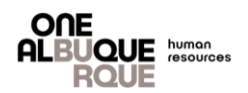

The purpose of this job aide is to provide a guide to update Life & AD&D and/or Voluntary Life Beneficiary allocation percentage.

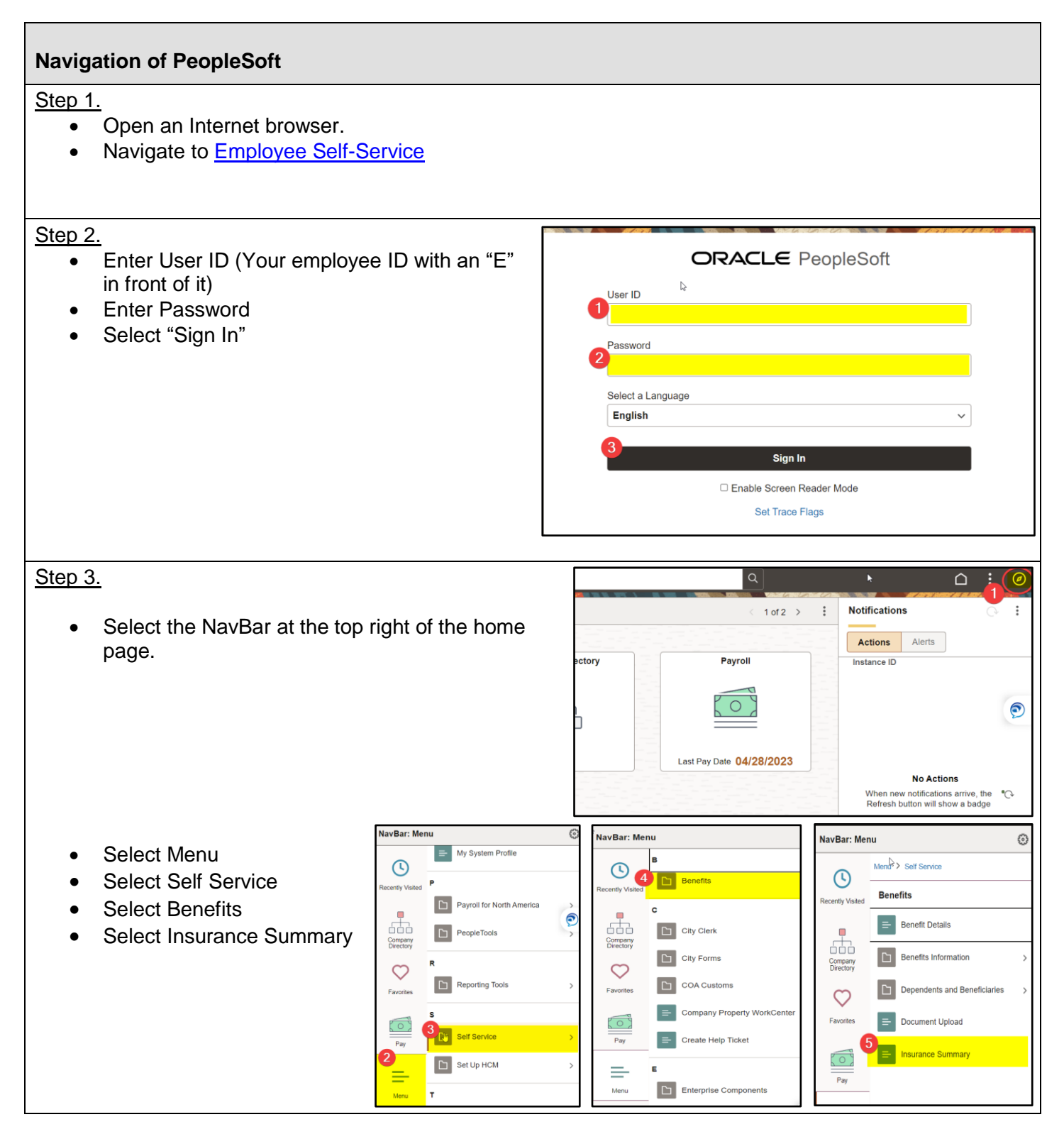

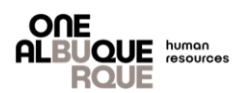

## Navigation of PeopleSoft

| Step 4.                                                        | Penefite Summany      |                        |           | to view your benefits as of another date, enter the date and select G                      |  |  |
|----------------------------------------------------------------|-----------------------|------------------------|-----------|--------------------------------------------------------------------------------------------|--|--|
|                                                                | Benefits Summary      |                        |           | þ5/10/2023 🛗 Go                                                                            |  |  |
|                                                                | Type of Benefit       | Plan Description       | Covera    | Life and AD and D                                                                          |  |  |
| <ul> <li>Select the Type of Benefit link to update.</li> </ul> | Voluntary Life        |                        | Waived    | Plan Name Basic Life/AD&D Active EE's                                                      |  |  |
| Select Edit.                                                   | Life and AD and D     | Basic Life/AD&D Active | \$1.4 X S | Plan Provider MUTUAL OF OMAHA INSURA                                                       |  |  |
|                                                                | Dependent Life        |                        | Waived    | Coverage Level \$1.4 X Salary                                                              |  |  |
|                                                                | Spousal Life          |                        | Waived    | Group Number                                                                               |  |  |
|                                                                | Short-Term Disability | Short Term Disability  | 60% of 3  | Covered Beneficiaries                                                                      |  |  |
|                                                                | Lass Terr Dischillty  |                        | Mahand    | To view or edit the personal information for a beneficiary, click on th<br>new beneficiary |  |  |
|                                                                | Long-Term Disability  |                        | vvalved   | Dep/Ben Coverage Details                                                                   |  |  |
|                                                                |                       |                        |           | Name Relationship to Employee                                                              |  |  |
|                                                                |                       |                        |           |                                                                                            |  |  |
|                                                                |                       |                        |           |                                                                                            |  |  |
|                                                                |                       |                        |           | Edit                                                                                       |  |  |
| Step 5.                                                        |                       |                        |           |                                                                                            |  |  |

Enter updated allocation.
 NOTE – A primary allocation totaling 100% is required. A secondary allocation is not required, but is recommended.

|                              | _                  | e the Add a Ne | w Beneficiary but | 011.                       |                              |                                                                               |                                                         |
|------------------------------|--------------------|----------------|-------------------|----------------------------|------------------------------|-------------------------------------------------------------------------------|---------------------------------------------------------|
| Allocatio                    | on Type            |                |                   |                            | Primary Allocation = F       | First<br>e                                                                    |                                                         |
| Enter Primary Allocations as |                    | Percent ~      |                   | benefit.                   |                              |                                                                               |                                                         |
| Er                           | nter Secondary A   | llocations as  | Percent           | ~                          |                              | Secondary (or<br>Beneficiary Allocati<br>benefit only if t<br>beneficary is o | contingent)<br>on = Receives<br>he primary<br>leceased. |
| llocatio                     | n Details          |                |                   |                            |                              |                                                                               |                                                         |
|                              | Name               | Relati         | onship            | Current Primary<br>Percent | Current Secondary<br>Percent | New Primary<br>Allocation                                                     | New Secondary Allocation                                |
|                              |                    |                |                   | 100                        |                              |                                                                               |                                                         |
|                              |                    |                |                   |                            |                              |                                                                               |                                                         |
| _                            |                    |                |                   |                            |                              |                                                                               |                                                         |
| Ad                           | ld a New Beneficia | ary            |                   | Upda Upda                  | ate Totals                   | 100                                                                           |                                                         |
| 2                            |                    |                |                   |                            |                              |                                                                               |                                                         |
| Sav                          | e                  |                |                   |                            |                              |                                                                               |                                                         |

Select "Ok".